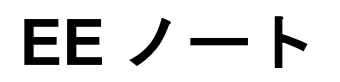

ANALOG アナログ・デバイセズの A<sup>2</sup>B<sup>®</sup>製品および開発ツール使用時の技術的注意点 DEVICES <sup>当社の Web リソース http://www.analog.com/ee-notes および http://www.analog.com/a2b にアクセ スしてください。</sup>

# EVAL-AD2428WG1BZ A<sup>2</sup>B<sup>®</sup>評価用ボード・ユーザ・ガイド

著者: A<sup>2</sup>B Applications Team

# 特長

- ローカル給電式の A<sup>2</sup>B<sup>®</sup>スレーブ・トランシーバー (AD2428W)
  - 1.2A 降圧スイッチング・レギュレータ (LT3505)
  - □ 1.1A、低ノイズ、低ドロップアウト のリニア電圧レギュレータ(LT1965)
- ステレオ・オーディオ・コーデック/ SigmaDSP<sup>®</sup> (ADAU1761)
- EEPROM
- GPIO/IRQ/電源に関する LED と押しボタン
- デジタル信号とアナログ信号のテスト・ ポイント

# 含まれる装置

- 壁面取付け式の汎用電源(DC12V、 1.5A)
- 1.8m ツイストペア・ケーブル (CAT5e 定格、DuraClik<sup>TM</sup>コネクタ付き)
- ゴム製の支持部

# 必要な装置

 3.5mm TRS オーディオ・プラグのオス同 士アダプタ

- Rev 1-2019 年 10 月 8 日
- ケーブルおよび 3.5mm TRS プラグ付き ヘッドフォン
- アナログ回線レベルの音源(例:スマートフォン)
- EVAL-AD2428WD1BZ A<sup>2</sup>B<sup>®</sup>マスタ・ノー ド評価用ボード
- 追加の A<sup>2</sup>B<sup>®</sup>スレーブ・ノード(オプ ション)
  - □ EVAL-AD2428WB1BZ
  - □ EVAL-AD2428WC1BZ

## 必要な資料

- トランシーバーのデータシート<sup>[1]</sup>
- トランシーバーのテクニカル・リファレンス<sup>[2]</sup>
- EVAL-AD2428WG1BZのハードウェア設 計ファイル<sup>[3]</sup>

# 必要なソフトウェア

- SigmaStudio<sup>®</sup> Rev. 4.4 以上
- A<sup>2</sup>B<sup>®</sup>用途向けに配布されたソフトウェア で、Rev19.3.0以降のDLL

©2019, Analog Devices, Inc. All rights reserved.

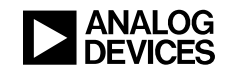

## 概要

この評価用ボードは、 $A^2B^{*}$ (オートモーティブ・オーディオ・バス)ネットワークでローカル 給電式  $A^2B^{*}$ スレーブ・ノード機能を提供します。この機能には、 $I^2S/TDM$ シリアル通信に対す るサポートが含まれます。バス給電式  $A^2B^{*}$ スレーブ・ノードとは異なり、ローカル給電式  $A^2B^{*}$ スレーブ・ノードでは、 $A^2B^{*}$ ライン上のバイアス電圧から電源が得られません。ただし、EVAL-AD2428WG1BZ 評価用ボードは、 $A^2B^{*}$ のバイアス電圧をボード上の LT3505 および LT1965 電圧 レギュレータの絶縁電源イネーブル信号として使用できます。

ステレオ・アナログ ADC 入力を備えたオーディオ・コーデック/SigmaDSP (ADAU1761) は、 アップストリームとダウンストリームの両方の  $A^2B^{®}$ バス・スロットに信号を供給できるのに対 して、DAC 出力は $A^2B^{®}$ バス・スロットを消費することがあります。また、SigmaDSP はデジタル 前処理または後処理を実行できます。

押しボタンを使用して、A<sup>2</sup>B<sup>®</sup>システムに割込み(IRQ)を発生させることができます。5 つの LED は、電源、GPIO、および IRQ のステータス情報を示します。

標準的な 0.1 インチ(2.54mm)のピン間距離があるデュアル・ロー・ヘッダにより、I<sup>2</sup>S/TDM 信 号およびグラウンド信号に直接接続して、ローカル・シリアル・デバイスに対するテストまたは インターフェースに対応します。全ての電源はテスト・ポイントで容易にアクセスできます。

ボードの回路図、アセンブリ/レイアウト・ファイル、および部品表(BOM)については、この EE-Note<sup>[3]</sup>に関連付けられている EVAL-AD2428WG1BZ ハードウェア設計ファイルの ZIP アーカイブを参照してください。

## 評価用ボードのハードウェア

<u>図1</u>に、EVAL-AD2428WG1BZ評価用ボードの重要な部品および接続箇所を示します。

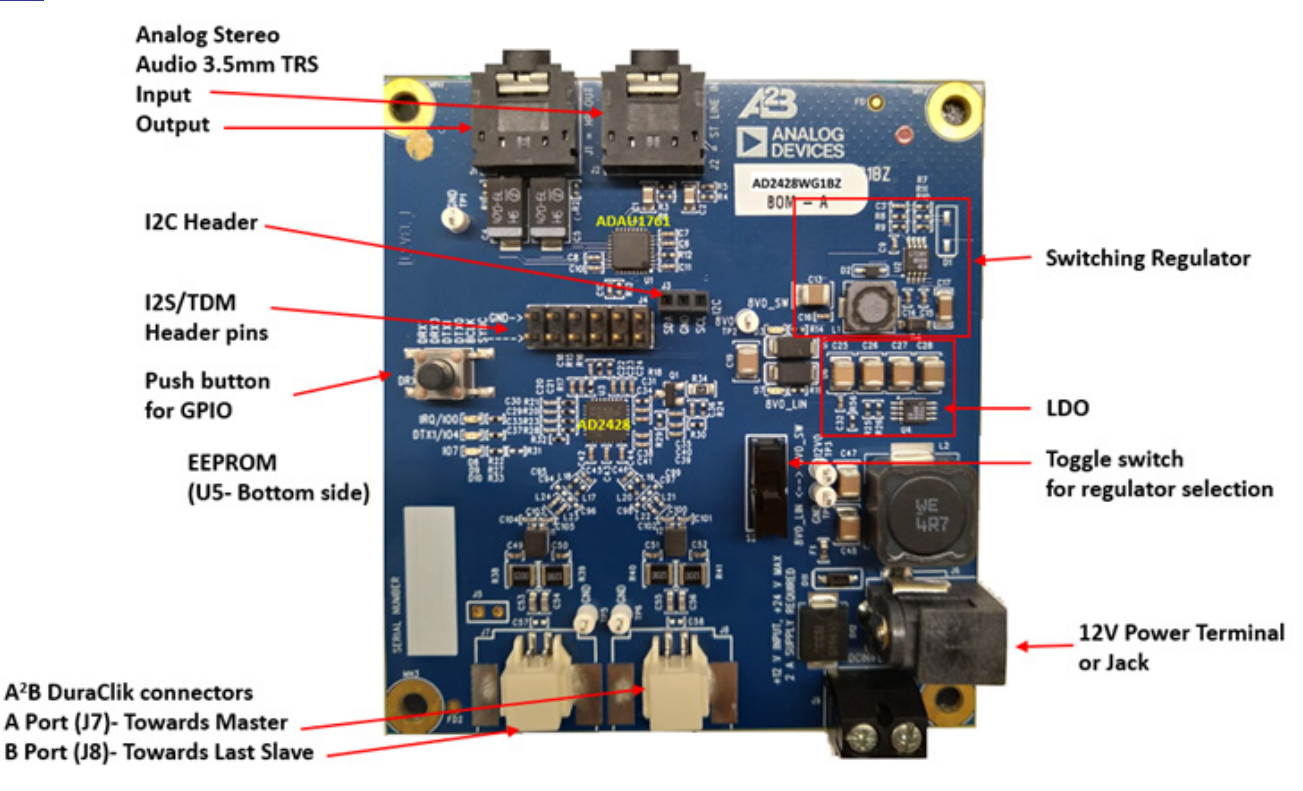

図1.ボードの概観

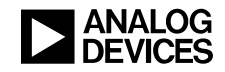

## **電源(J6 および J9)**

全ての接点が定位置に固定されていることを確認してからボードに電源を投入します。EVAL-AD2428WG1BZ評価用ボードに付属している壁面取付け式の12Vトランス電源(1.5A)は、コネクタJ6に直接差し込みます。あるいは、端子コネクタJ9を使用して、公称10V(最大20V)の 電源に接続することもできます。

## LT3505 - 1.2A 降圧スイッチング・レギュレータ

LT3505 は、1.4A のパワー・スイッチを内蔵した電流モードの PWM 降圧 DC/DC コンバータです。 動作入力電圧範囲が 3.6V~36V(最大 40V)と広いので、LT3505 は、安定化されていない壁面取 付け式トランス電源、24V 産業用電源、自動車用バッテリなど、多種多様な電源から電力を安定 化するのに最適です。高周波動作になるように発振器を設定することにより、小型で低コストの 外付け部品を使用できます。また、低周波動作になるように設定して、効率を最大限に高めるこ ともできます。

サイクル単位での電流制限機能を備えているので、短絡出力から保護されます。ソフトスタート により、起動時の入力電流サージが取り除かれます。低電流(2μA 未満)のシャットダウン・ モードによって出力を遮断できるので、バッテリ駆動システムでのパワー・マネージメントが容 易です。

## LT1965 - 1.1A、低ノイズ、低ドロップアウトのリニア電圧レギュレータ

LT1965 シリーズは、低ノイズ、低ドロップアウトのリニア電圧レギュレータです。このデバイ スは 1.1A の出力電流を供給し、ドロップアウト電圧の代表値は 310mV です。動作時の静止電流 は可変バージョンでは 500µA であり、シャットダウン時には 1µA 未満に減少します。静止電流 は十分に制御されているため、他の多くのレギュレータのようにドロップアウト状態時に静止電 流が増加することはありません。LT1965 レギュレータは出力ノイズが非常に小さいので、影響 を受けやすい RF 電源や DSP 電源のアプリケーションに最適です。

出力電圧範囲は 1.20V~19.5V です。LT1965 レギュレータは、10µF 以上の出力コンデンサを接続 すれば安定します。内部保護回路には、バッテリ逆接続保護、フォールドバック特性の電流制限、 熱制限、逆電流保護があります。LT1965 シリーズは、1.5V、1.8V、2.5V、3.3V の固定出力電圧 デバイスとして利用することも、リファレンス電圧が 1.20V の可変出力電圧デバイスとして利用 することもできます。パッケージは、5 ピン TO-220、5 ピン DD-PAK、ならびに熱特性強化型の 8 ピン MSOP および低背型(0.75mm)の8 ピン 3mm× 3mm DFN を用意しています。

#### A<sup>2</sup>B<sup>®</sup>バスの接続箇所(J7 および J8)

2 ピンの Molex 製 DuraClik コネクタ(J7)では、1 本のツイストペア A<sup>2</sup>B<sup>®</sup>ケーブルを AD2428W トランシーバーの A 側に接続できます。これにより、A<sup>2</sup>B<sup>®</sup>ケーブルの反対側の端は、マスタ・ トランシーバーか、マスタ・ノードに近い次のスレーブ・ノード・トランシーバーの B 側に接続 できます。

2 ピンの Molex 製 DuraClik コネクタ(J8)では、1 本のツイストペア A<sup>2</sup>B<sup>®</sup>ケーブルを AD2428W トランシーバーのB側に接続できます。これにより、A<sup>2</sup>B<sup>®</sup>ケーブルの反対側の端は、次のスレー ブ・ノード・トランシーバー(順番が最後のスレーブを含む)の A 側に接続できます。

## **I<sup>2</sup>C ヘッダ(J3**)

3 ピンの I<sup>2</sup>C ヘッダ(J3)は、I<sup>2</sup>C の SDA 信号と SCL 信号、ならびに GND への接続箇所となり、 AD2428W トランシーバーのデバッグ・アクセスと制御アクセスの両方が可能です。

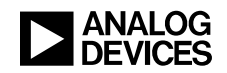

## アナログ・オーディオ入力 (J2)

EVAL-AD2428WG1BZ 評価用ボードは、オーディオ回線レベルに適合するステレオのシングルエンド入力信号への3.5mm TRSコネクタ(J2)を備えています。MP3プレーヤ(例えば、iPOD®)やスマートフォンなどのオーディオ信号源は、このAC結合入力をADAU1761 SigmaDSPのADCに直接供給できます。あるいは、入力の供給元を非オーディオ信号源にすることも可能です。ただし、ピーク to ピークの入力信号振幅が 2.8V より小さいことが前提です。

オーディオ入力ジャックとオーディオ出力(J1)ジャックに何も接続しないと、アナログ・オー ディオ出力は ADAU1761 SigmaDSP のアナログ・オーディオ入力に送られます。この設計により、 アナログ・ループバックのテストが容易になります。

## アナログ・オーディオ出力(J1)

EVAL-AD2428WG1BZ 評価用ボードは、ADAU1761 SigmaDSP DAC からステレオ出力信号への 3.5mm TRS コネクタ(J1)を備えています。この接続では、アクティブ・スピーカまたはアンプ への回線レベルの信号を駆動します。オーディオ出力はヘッドセットを直接駆動することもでき ますが、低周波応答には制限が生じます。この原因は、EVAL-AD2428WG1BZ ボードの小さな AC カップリング・コンデンサとヘッドセットの低インピーダンスの組み合わせです。

オーディオ入力(J2)ジャックとオーディオ出力ジャックに何も接続しないと、アナログ・オー ディオ出力は ADAU1761 SigmaDSP のアナログ・オーディオ入力に送られます。この設計により、 アナログ・ループバックのテストが容易になります。

## I<sup>2</sup>S/TDM ヘッダ(J4)

このデュアル・ロー・ヘッダ (J4) により、AD2428W トランシーバーの I<sup>2</sup>S/TDM インター フェースのクロック信号、同期信号、およびデータ信号へのアクセスが可能になります。この ヘッダを使用することで、他の PCB への接続(直接実装またはフライワイヤ使用)が可能にな り、ロジック・アナライザまたはデジタル・オーディオ・アナライザを使用して信号をモニタリ ングできます。ヘッダの片側をグラウンドに接続しているのは、シールド線接続またはツイスト 線接続での信号の完全性を向上するためです。

#### LED

EVAL-AD2428WG1BZ評価用ボード上でのLEDの配置については、シルクスクリーンおよび回路 図を参照してください。<u>表1</u>にまとめているように、LED は電源と I/O ピンのステータスを反映 します。

| LED | 説明                                          |
|-----|---------------------------------------------|
| D3  | LT3505 スイッチング・レギュレータからの電力を示すインジケータ (S2 = 2) |
| D7  | LT1965 LDO リニア電圧レギュレータからの電力を示すインジケータ(S2=1)  |
| D8  | AD2428WのIRQ/IO0ピンのステータス                     |
| D9  | AD2428WのDTX1/IO4ピンのステータス                    |
| D10 | AD2428WのPDMCLK/IO7ピンのステータス                  |

#### 表 1.EVAL-AD2428WG1BZ 評価用ボード LED のまとめ

## テスト・ポイント(TP1~TP12)

テスト・ポイントは PCB のシルクスクリーン上に明記されており、<u>表2</u>にまとめているように、信 号や電源への接続点となります。プローブ・ポイントを見つけるには概略図を参照してください。

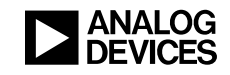

| テスト・ポイント | 接続先(A <sup>2</sup> B <sup>®</sup> トランシーバーのピン、該当する場合) |
|----------|------------------------------------------------------|
| TP1      | EVAL-AD2428WG1BZ ボードのグラウンド電位                         |
| TP2      | LT3505の出力電圧                                          |
| TP3      | メインの DC 12V 電源電圧                                     |
| TP4      | EVAL-AD2428WG1BZ ボードのグラウンド電位                         |
| TP5      | EVAL-AD2428WG1BZ ボードのグラウンド電位                         |
| TP6      | EVAL-AD2428WG1BZ ボードのグラウンド電位                         |
| TP7      | AD2428WのVOUT1出力電圧 (PLLVDD/DVDD)                      |
| TP8      | AD2428WのVOUT2出力電圧(ATRXVDD/BTRXVDD)                   |
| TP9      | VBUS ロー - このノード上で回復した負のバス・バイアス                       |
| TP10     | VBUS ハイ - このノード上で回復した正のバス・バイアス                       |
| TP11     | AD2428Wの次のスレーブ電源検出(SENSE)                            |
| TP12     | AD2428Wの次のスレーブのリターン電流 (VSSN)                         |

表 2.EVAL-AD2428WG1BZ 評価用ボード LED のまとめ

## ADAU1761 SigmaDSP (U1)

非車載認定の ADAU1761 SigmaDSP は、廃品となった車載認定の ADAU1461 と機能上は同等で す。また、このデバイスは車載認定製品の ADAU1361 および ADAU1961 とピン互換ですが、こ れらの製品は、デジタル・オーディオの前処理および後処理用の SigmaDSP プロセッサ・コアを 内蔵していません。

## 押しボタン(S1)

AD2428WのDRX1/IO6ピンは抵抗 R47を通じて IOVDD まで引き上げられます。このため、押し ボタン(S1)を押すと、AD2428Wトランシーバーに対してアクティブ・ローの割込み要求 (IRQ)信号を発生できます。ただし、DRX1/IO6ピンを割込み機能付きのアクティブ・ローGPIO 入力として構成していることが前提です。DRX1/IO6 ピンをデータ用として構成した場合は、抵 抗 R47を取り外す必要があります。

## EEPROM (U5)

| アドレス   | データ  | 内容             |
|--------|------|----------------|
| 0x0000 | 0xAB | 設定メモリ・インジケータ   |
| 0x0001 | 0xAD | モジュールのベンダ ID   |
| 0x0002 | 0x28 | モジュールの製品 ID    |
| 0x0003 | 0xD2 | モジュールのバージョン ID |
| 0x0004 | 0x12 | 予備(無視)         |
| 0x0005 | 0x00 | 構成ブロックの数       |

このボードの EEPROM のデフォルトの内容を<u>表3</u>に示します。

#### 表 3.AD2428W トランシーバーの EEPROM 設定

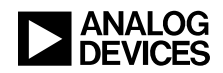

## 7ビット・フォーマットの I<sup>2</sup>C デバイス・アドレス

7 ビット・フォーマットの I<sup>2</sup>C デバイス・アドレスには、読出し書込み(R/W) ビットが含まれていません。SigmaStudio A<sup>2</sup>B<sup>®</sup>ウィンドウの Schematic タブでは、<u>表4</u>にまとめているように、設定に7 ビットのアドレス表記を使用します。両デバイスとも 16 ビットのアドレス指定が可能であり、8 ビットのデータを使用します。

| デバイス                       | 7ビットのI℃デバイス・アドレス |
|----------------------------|------------------|
| コーデック付きの ADAU1761 SigmaDSP | 0x39             |
| 24FC256 EEPROM             | 0x50             |

表 4.7 ビットの PC デバイス・アドレス

## 評価用ボード・ソフトウェアのクィック・スタート手順

EVAL-AD2428WG1BZ 評価用ボードは、既存の A<sup>2</sup>B<sup>®</sup>システム内部で接続することを意図してい ます。このシステムでは、A<sup>2</sup>B<sup>®</sup>バス上でボード上の AD2428W トランシーバーをスレーブにする ため、1 つ以上のマスタ・ノードが存在します。マスタ・ノード上のホスト・プロセッサは、 A<sup>2</sup>B<sup>®</sup>マスタ・トランシーバーと直接インターフェースを取り、検出された全てのスレーブ・ト ランシーバーのレジスタ空間のプログラムおよび読出しを、トランシーバーを通じて実行します。 この構成により、起動時にシステムを完全に初期化して、動作中はステータスをモニタできます。 相補的な EVAL-AD2428WD1BZ A<sup>2</sup>B<sup>®</sup>マスタ評価用ボードに付属のサンプルでは、以降のセク ションで説明されているように、特定のスレーブ・ボードへの接続を想定しています。

## EVAL-AD2428WD1BZ マスタ・ボードへの接続

マスタ・ボードのセットアップ手順については、*EVAL-AD2428WD1BZ A<sup>2</sup>B<sup>®</sup>評価用ボード・マニュアル*<sup>[4]</sup>を参照してください。マスタ・ボードのジャンパがデフォルトの位置に取り付けられていることを確認してください。

## 3ノードの A<sup>2</sup>B®システムのハードウェア・セットアップ

1. 表示のA<sup>2</sup>B<sup>®</sup>評価用ボードを次のように接続することにより、A<sup>2</sup>B<sup>®</sup>システムのサンプルを組み 立てます。

マスタ(EVAL-AD2428WD1BZ) - B側(P2)をスレーブ0ボードのA側(J7)に接続します。 スレーブ0(EVAL-AD2428WC1BZ) - B側(J8)をスレーブ1ボードのA側(J7)に接続し ます。

スレーブ1 (EVAL-AD2428WG1BZ)

- 2. PC を USB ケーブルを介して、また EVAL-ADUSB2EBZ USBi I<sup>2</sup>C プログラマを使用してマス タ・ボード上の SigmaStudio ヘッダ(P1)に接続します。
- 3. 音源をマスタ・ボードのステレオ・ライン入力(J3)に接続します。
- 4. ヘッドフォンをスレーブ1ボードのオーディオ出力(J1)に接続します。
- 5. 壁面取付け式の 12V 電源(1.5A)のプラグをコンセントに差し込み、マスタ・ボードの電源 ジャック(P4)に接続します。
- 6. 壁面取付け式の 12V 電源(1.5A)のプラグをコンセントに差し込み、スレーブ 1 ボードの電 源ジャック(J6)に接続します。

## ソフトウェアのセットアップと動作

1. SigmaStudio (Rev. 4.4 以上) および A<sup>2</sup>B Software for Windows/Baremetal (Rev 19.3.0) の各ソフ トウェアを <u>EVAL-AD2428WG1BZ の製品ページ</u>からインストールします。

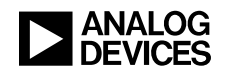

- A2B.dll および A2Bstack.dll ドライバ・ファイルをインストール・ディレクトリ (デフォルト: C:\Analog Devices\ADI\_A2B\_Software-Rel19.3.0\GUI\x86\_x64) から SigmaStudioのインストール先 (デフォルト: C:\Program Files\Analog Devices\SigmaStudio 4.4) にコピーします。SigmaStudio を起動し、Tools→AddInsBrowser の順に操作して、A2B.dll ファイルが選択されていることを確認します。保存して終了します。
- adi\_a2b\_3NodeSampleDemo.dspproj サンプル・プロジェクトを開きます。このファイルが置かれているのは(デフォルトの) C:\Analog Devices\ADI\_A2B\_Software-Rel19.3.0\ Schematics\BF\A2BSchematics ディレクトリです。図 2\_に示すように、Link-Compile-Download アイコンをクリックします。

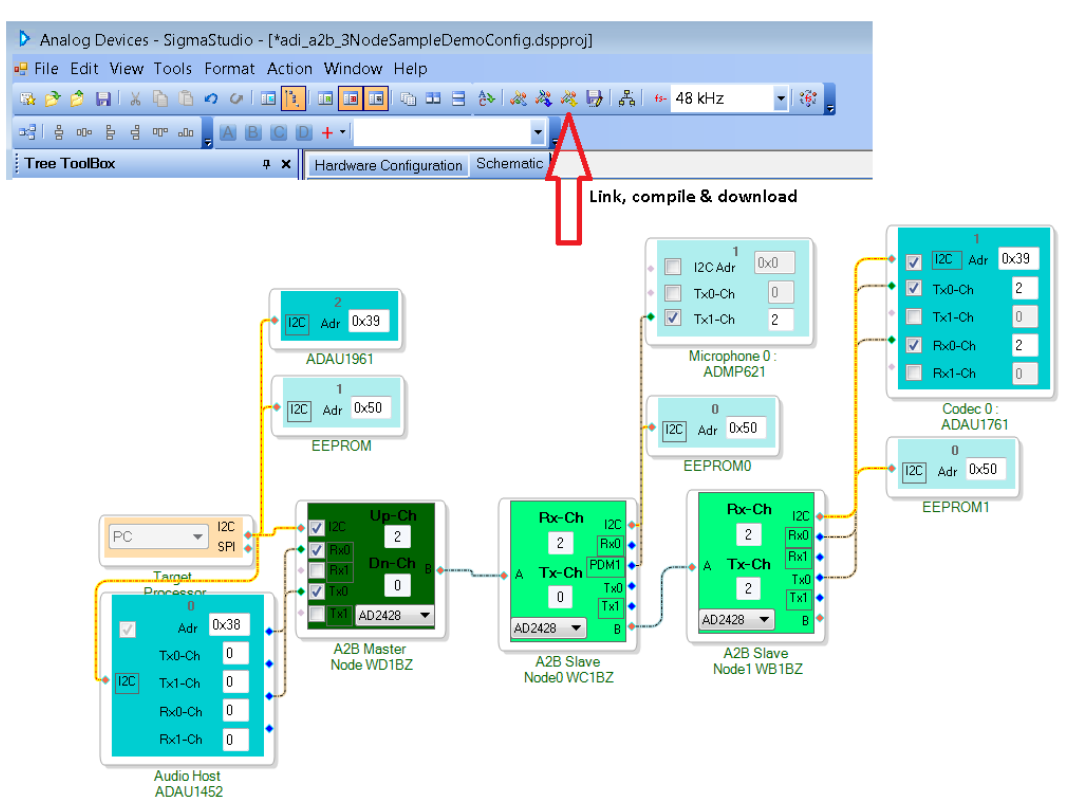

図2.adi a2b 3NodeSampleDemoConfig.dspprojA<sup>2</sup>B<sup>®</sup>サンプル・プロジェクトのソフトウェア概略図

- adi\_a2b\_3NodeSampleDemo.dspproj サンプル・プロジェクトでは、A<sup>2</sup>B<sup>®</sup>マス タの EVAL-AD2428WD1BZ 評価用ボードからスレーブ 0 の EVAL-AD2428WC1BZ 評価用ボードへの接続と、その次にスレーブ 1 の EVAL-AD2428WB1BZ 評価用ボードへの接続があることを想定しています。ただし、 同じプロジェクトを使用するスレーブ 1 ノードとして、EVAL-AD2428WB1BZ を EVAL-AD2428WG1BZ 評価用ボードに置き換えてもかまいません。
- スレーブ1のEVAL-AD2428WG1BZボード(J1)にヘッドフォンを差し込みます。スレーブ0のEVAL-AD2428WC1BZボードのマイクロフォンからのPDMマイクロフォン・オーディオ入力を聞くことができます。 オーディオ信号源をスレーブ1のEVAL-AD2428WG1BZボードの入力(J2)に差し込んだ場合は、EVAL-AD2428WD1BZマスタ・ボードのオーディオ・ライン出力(J4)に接続されているヘッドフォンからスレーブ1の入力ストリームを聞くことができます。

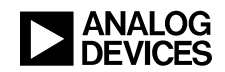

オーディオ・フローは、A<sup>2</sup>B<sup>®</sup>バスの検出時および初期化時に ADAU1452 SigmaDSP にプログラムされるので、adi\_a2b\_master\_ADAU1452 SigmaStudio プロジェクト・ファイル内で変更できます。バスが検出されてウィンドウが該当のファイルに切り替わったら、図3に示すように、*Link-Compile-Connect* アイコンをクリックして、ADAU1452 インタラクティブ・プログラミング GUI をアクティブ化します。*Link-Compile-Connect* 機能では、ADAU1452 SigmaDSP 内部のメモリおよびレジスタのプリロード設定値が GUI と完全に一致することを前提にしています。I<sup>2</sup>Cのリンクを再確立して、GUI の変更内容がその時点から有効になるようにします。

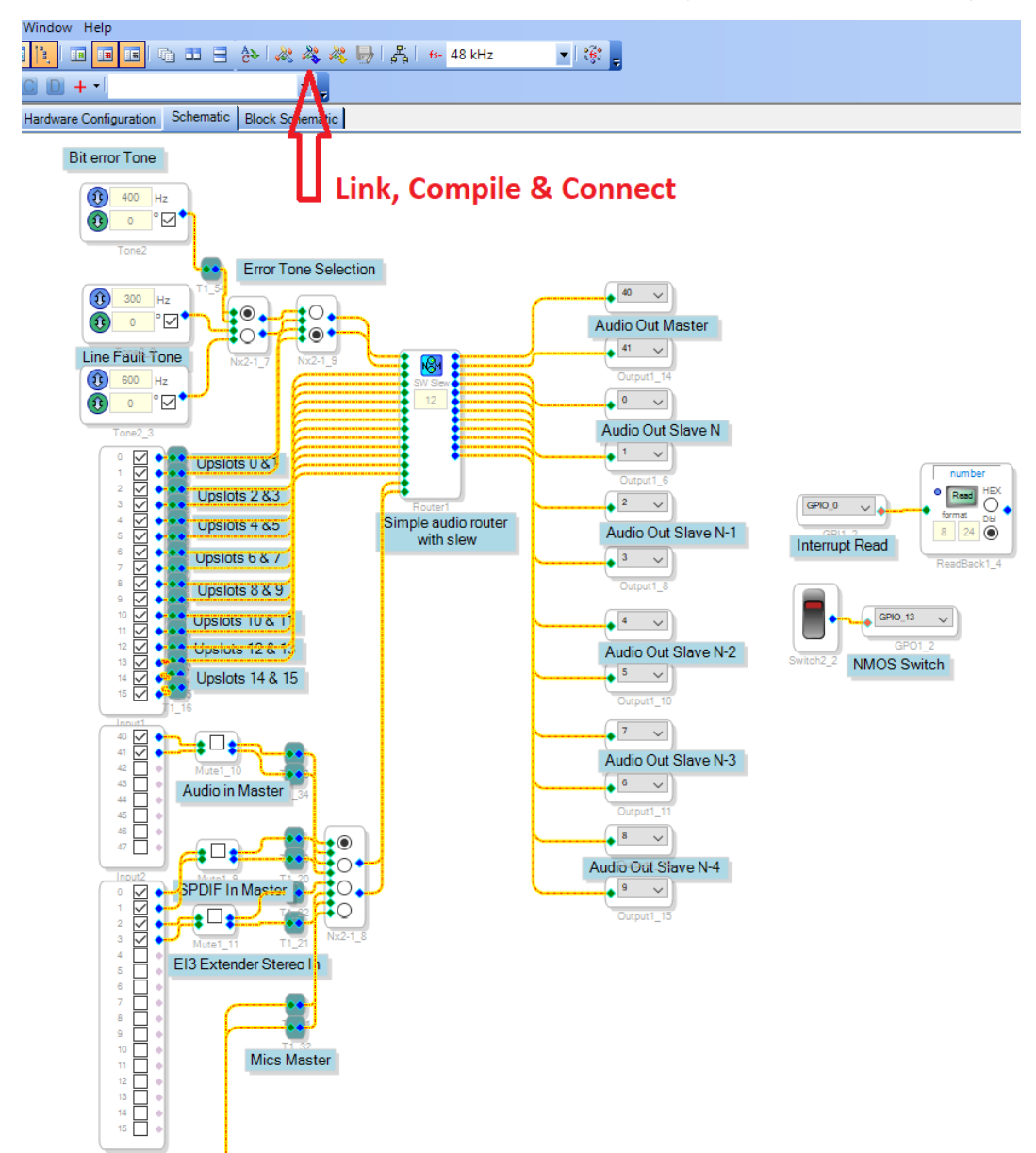

図2.adi a2b master ADAU1452.dspprojA<sup>2</sup>B<sup>®</sup>サンプル・プロジェクトのソフトウェア概略図

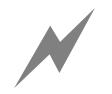

前の手順で説明した *Link-Compile-Download* 機能は<u>使用しないでください</u>。マス タの EVAL-AD2428WD1BZ ボード上の ADAU1452 SigmaDSP は、AD2428W ト ランシーバーにクロック (SYNC) を供給します。*Link-Compile-Download* をク リックすると、AD2428W トランシーバーの SYNC ピンへのクロックを一時的 に遮断することにより、ADAU1452 SigmaDSP は再プログラムされ、A<sup>2</sup>B<sup>®</sup>バス はリセットされます。

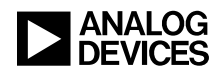

カスタマイズされた ADAU1452 オーディオ・フローを開発するには、図 2の A<sup>2</sup>B<sup>®</sup>ソフト ウェア概略図で、ADAU1452 ブロックを右クリックして、*Peripheral Properties* を選択する ことにより、検出中の ADAU1452 SigmaDSP の自動プログラミングをディスエーブルする 必要があります。

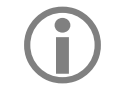

その後、<u>必ず</u> ADAU1452 SigmaDSP を設定して SYNC 信号を送信<u>してから</u>、 AD2428W トランシーバーをプログラミングして A<sup>2</sup>B<sup>®</sup>バスの検出を開始する必 要があります。

ソフトウェアを変更する方法の説明については、A<sup>2</sup>B<sup>®</sup>ソフトウェア配布版の*クイック・スター ト・ガイド*<sup>[5]</sup>を参照してください。

# 参考文献

- [1] *AD2420(W)/AD2426(W)/AD2427(W)/AD2428(W)/AD2429(W) 車載オーディオ・バス(A<sup>2</sup>B<sup>®</sup>)トランシーバー* のデータシート。Rev A、2019年10月。Analog Devices, Inc.
- [2] *AD2420(W)/6(W)/7(W)/8(W)/9(W) 車載オーディオ・バス(A<sup>2</sup>B<sup>®</sup>)トランシーバーのテクニカル・リファレン* ス。Rev 1.1、2019年10月。Analog Devices, Inc.
- [3] EVAL-AD2428WG1BZ A<sup>2</sup>B<sup>®</sup>評価用ボード・ユーザー・ガイド (EE-421) の関連 ZIP ファイル (EE421v01.zip) 2019 年 10 月。Analog Devices, Inc.
- [4] EVAL-AD2428WD1BZ A<sup>2</sup>B<sup>®</sup>評価用ボード・マニュアル。Rev 1.1、2019年10月。Analog Devices, Inc.
- [5]  $A^2B^{\otimes}$ クイック・スタート・ガイド。リビジョン 25.0、2019年 10 月。Analog Devices, Inc.

## 文書履歴

| リビジョン                                      | 概要 |
|--------------------------------------------|----|
| Rev 1 - 2019 年 10 月 17 日                   | 初版 |
| A <sup>2</sup> B <sup>®</sup> アプリケーション・チーム |    |